This Quick Reference Guide is not intended to replace your vehicle Owner's Manual which contains more detailed information concerning the features of your vehicle, as well as important safety warnings designed to help reduce the risk of injury to you and your occupants. Please read your entire Owner's Manual carefully as you begin learning about your new vehicle and refer to the appropriate chapters when questions arise. All information contained in this Quick Reference Guide was accurate at the time of duplication. We reserve the right to change features, operation and/or functionality of any vehicle specification at any time. Your Ford dealer is the best source for the most current information. For detailed operating and safety information, please consult your Owner's Manual.

Ford Motor Company Customer Relationship Center U.S. + 1-800-392-3673 (FORD) (TDD for the hearing impaired: 1-800-232-5952) fordowner.com

Ford of Canada Customer Relationship Centre Canada • 1-800-565-3673 (FORD) ford.ca

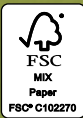

First Printing Quick Reference Gu Escape Litho in USA

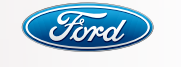

# Quick Reference Guide

2013 **Escape** 

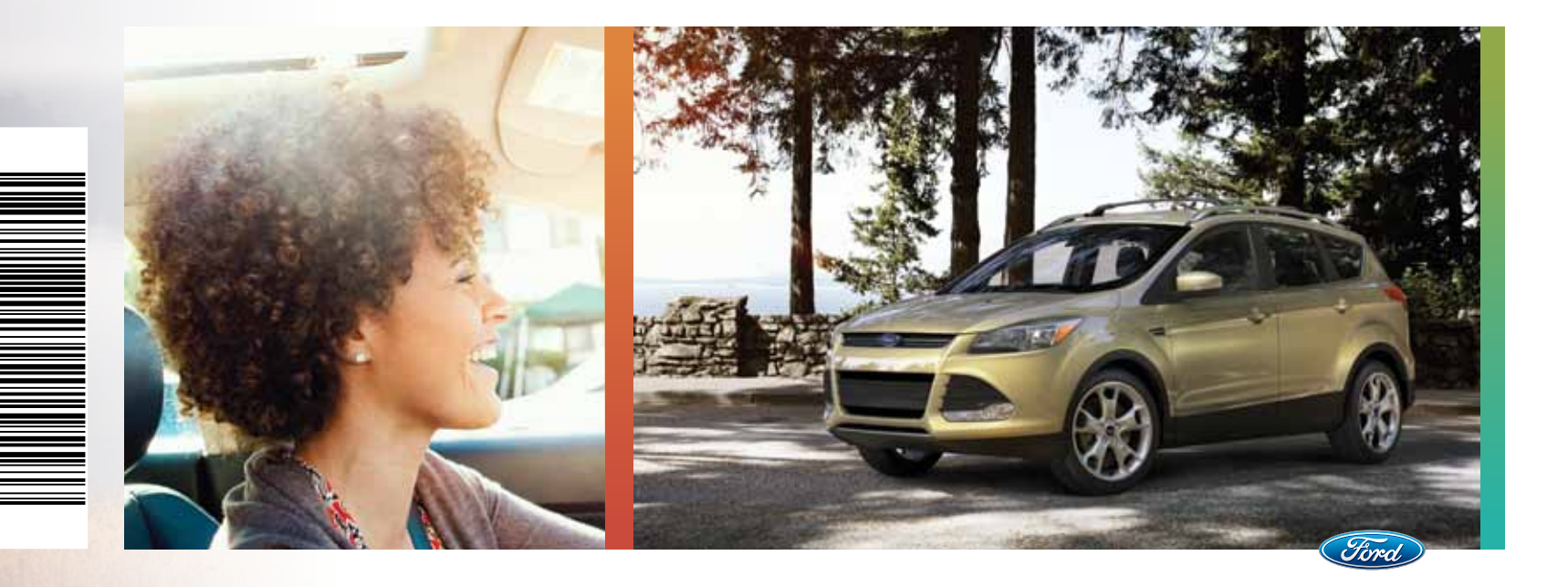

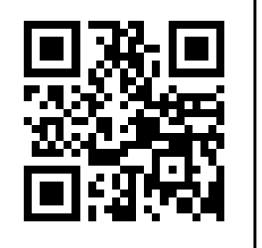

fordowner.com

#### Learn How To Sync Your Ride.

SYNC is a voice-activated technology personalized by you. It is a hands-free, voice recognition system used for entertainment, information and communication. SyncMyRide.com

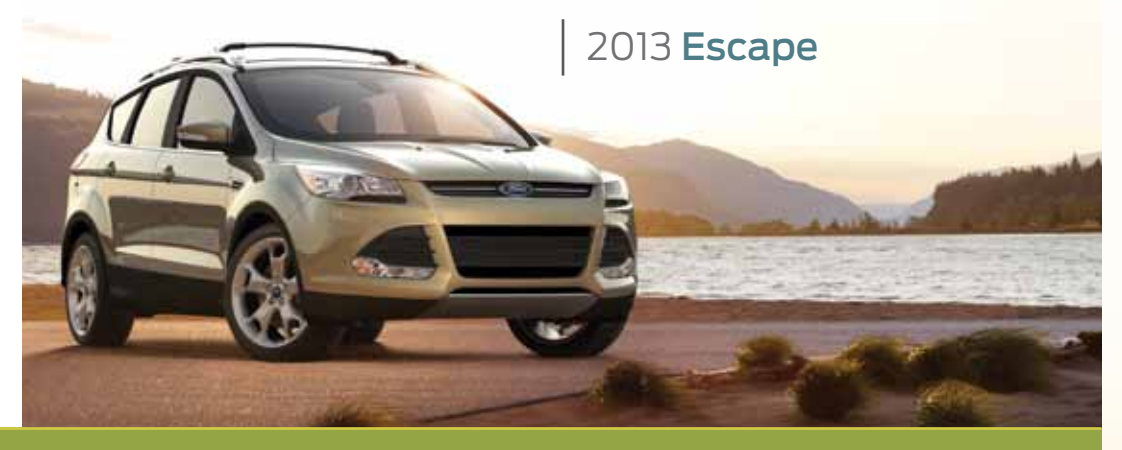

## Warning

Driving while distracted can result in loss of vehicle control, accident and injury. Ford Motor Company strongly recommends that drivers use extreme caution when using any device or feature that may take their focus off the road. Your primary responsibility is the safe operation of the vehicle. We recommend against the use of any hand held device while driving, encourage the use of voice-operated systems when possible and that you become aware of applicable state and local laws that may affect use of electronic devices while driving.

## Table of Contents

- 4 5 Instrument Panel
- 6 7 Getting Started with your SYNC System
- 8 10 SYNC with MyFord Touch
  - 11 Convenience
- 12 13 Essential Information
- 14 15 Function
- 16 17 Liftgate
- 18 19 Comfort

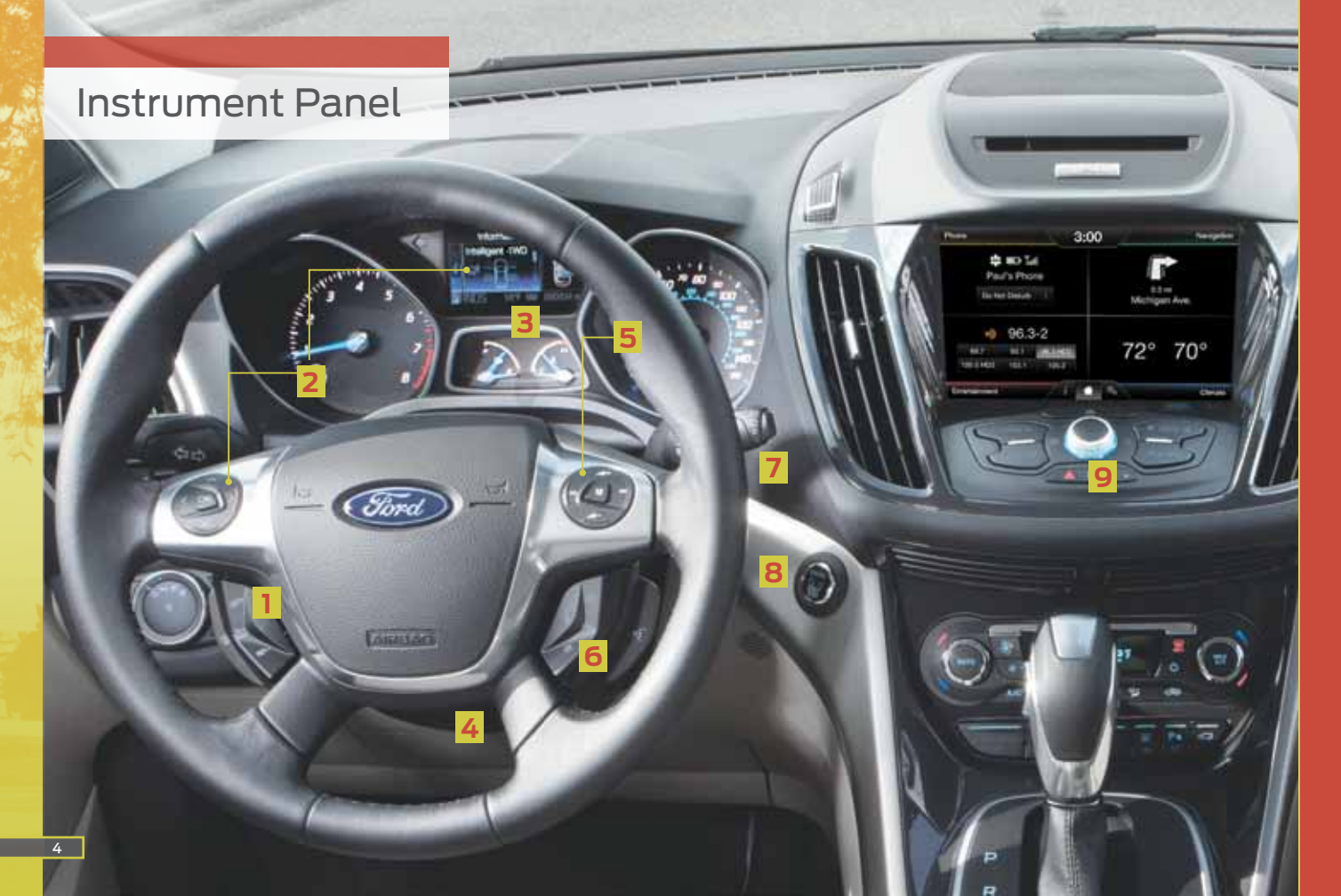

## **1** Cruise Control\*:

To set your cruise control speed:

- 1. Press the **ON** control and release.
- 2. Accelerate to the desired speed.
- 3. Press the **SET +** control and release, then take your foot off the accelerator.

After your speed has been set, you can press **SET +/**to adjust your cruise speed. To disable, pull the **CAN** (cancel) control toward you.

## **2** Information Displays

Provides information about various systems on your vehicle. Use the left-hand, 5-way controls located on the steering wheel to choose and confirm settings and messages. Refer to the *Information Displays* chapter of your *Owner's Manual* for more information.

## Service Engine Soon Light

C Illuminates briefly when the ignition is turned on. If

it remains on or is blinking after the engine is started, the on-board diagnostics system (OBD-II) has detected a malfunction. Drive in a moderate fashion and contact your authorized dealer as soon as possible.

### Tilt/Telescope Steering Column

Unlock the steering wheel by pulling the lever down. Adjust the wheel to the desired position (in/out up/down). Push the lever back up to lock the steering wheel in place.

### 5 Infotainment Controls\*

Use the right-hand, 5-way controls to highlight and make selections in the entertainment screen. Press OK to confirm your selection. If your vehicle is equipped with MyFord Touch, use these controls to adjust entertainment settings such as volume, seek and mode.

## 6 Media Steering Wheel Controls\*

(Volume): Press to increase (+) or decrease (-) volume levels.

(រៀវ Pull toward you to access voice recognition.

Press to answer an incoming phone call.

Press to exit phone mode or end a call.

## 7 Wiper Controls

Use the rotary control on the stalk to adjust the wipe intervals. Pull the stalk towards you to spray and wash the windshield.

## 8 Push Button Start\*

Allows you to start your vehicle by pressing the **ENGINE START/STOP** button while fully pressing down on the brake pedal. Press the button again to turn the engine off.

**Note:** Your intelligent access key\* must be inside the vehicle to start the ignition.

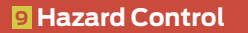

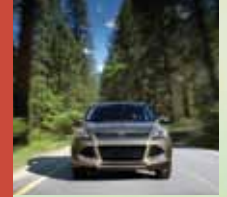

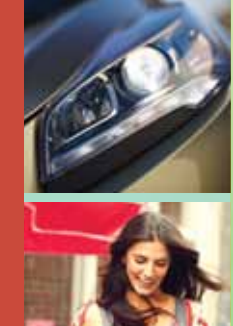

## SYNC<sup>®\*</sup>

# Getting started with your SYNC system

SYNC is a hands-free, voice recognition system used for entertainment, information and communication. SYNC...Say the word.

## Before you get started:

- Set up your owner account at syncmyride.com. Register by following the on-screen instructions. After registering you can see what available services you are eligible for.
- SYNC uses a wireless connection called Bluetooth<sup>®</sup> to communicate with your phone. Turn Bluetooth mode on in your phone's menu options. This lets your phone find SYNC. If you need more details on setting up your phone with SYNC, visit syncmyride.com, or your phone manufacture's website.

## Pairing your phone with SYNC:

In order to use many of the features of SYNC, such as making a phone call, receiving a text or using SYNC services, you must first pair and connect your phone with SYNC.

To pair your phone for the first time:

- Make sure that your vehicle is in (P) park; turn on your ignition and radio.
- 2. Press the phone button, when the display indicates **No Phone Found**, press **OK**.
- Take out your mobile phone and turn on Bluetooth if it is not on already. When Add Bluetooth Device? appears in the display press OK.
- Select SYNC in the list of Bluetooth devices on your phone and enter the code shown on the display screen. This code connects your phone to your car.
- 5. The display will indicate when the pairing is successful.

## *Note:* The system may prompt you to:

 Set your phone as primary/favorite (the primary phone will receive messages and voice mails)

Download your phone book
(this is recommended to use
voice commands)

• Turn on 911 Assist®

### Tips:

- To pair subsequent phones, please refer to Pairing Subsequent Phones in the SYNC chapter of your Owner's Manual.
- If you are experiencing pairing problems, try performing a clean pairing by deleting your device from SYNC and deleting the SYNC connection from your phone, and then repeat the process

 Make sure that there are no security features active on your phone preventing you from connecting to SYNC.

#### Commonly used voice commands – SYNC say the word

Every time you want to give SYNC a voice command you must first press the voice button  $\mathbb{R}^{1}_{2}$  and when prompted, speak your voice command. For a list of voice commands say "What can I say?"

## Using My Phone with SYNC:

**Note:** You must download your phone book to make phone calls with voice commands by name. Contacts listed in all caps will require you to spell them (i.e. JAKE, will be J-A-K-E).

#### Making a phone call:

Use SYNC to make a phone call to anyone in your phone book by pressing voice button  $\{i_i\}$  and when prompted, say any of the following voice commands:

| Call <name></name>                   | Call <name> at work</name> |
|--------------------------------------|----------------------------|
| Call <name> on mobile or cell</name> | Call <name> at home</name> |

For example, you could say "Call Mom at home". SYNC repeats the command back to you and dials the number.

#### Note:

 You can also make phone calls by pressing the voice button <sub>ll</sub>{ and when prompted, say the voice command "Dial", then verbally say the phone number.

#### Answering incoming calls:

Whenever you have an incoming call, you will be able to see the name and number of the person calling in your display. Press the phone button  $\checkmark$  to answer an incoming call. You can hang up at any time by pressing and holding the phone button  $\Upsilon$ .

#### Do not disturb mode:

This feature blocks incoming calls and text messages and sends them to your voice mail and saves text messages for later. You still have access to outgoing calls when this feature is active. Say the voice command, "Do not disturb on" to enable and "Do not disturb off" to disable.

## Using SYNC to access digital media

SYNC has a media hub with multiple inputs allowing you to access personal media from your digital devices. Plug in your USB media devices such as phones and MP3 players and use SYNC to play all of your favorite music.

Using voice commands to play music:

- 1. Plug your media player into your USB port.
- 2. Press the voice button №<sup>4</sup>. When prompted say "USB", then follow-up saying one of the following voice commands.

| "Play all"                        | "Play next song"                   |
|-----------------------------------|------------------------------------|
| " <b>Play song</b> <name>"</name> | " <b>Play album</b> <name>"</name> |

3. You will hear the command repeated back to you and the selected item will play.

#### Do more

After creating your account at SYNCMYRIDE.com use SYNC Services to get the most out of your SYNC experience. This includes; voice activated turn-by-turn directions, the latest traffic reports, business searches, sports scores, stock market reports and more. Say the voice command, "services", SYNC will guide you through the rest.

## SYNC<sup>®</sup> with MyFord Touch<sup>®\*</sup>

A revolutionary way to connect with your car.

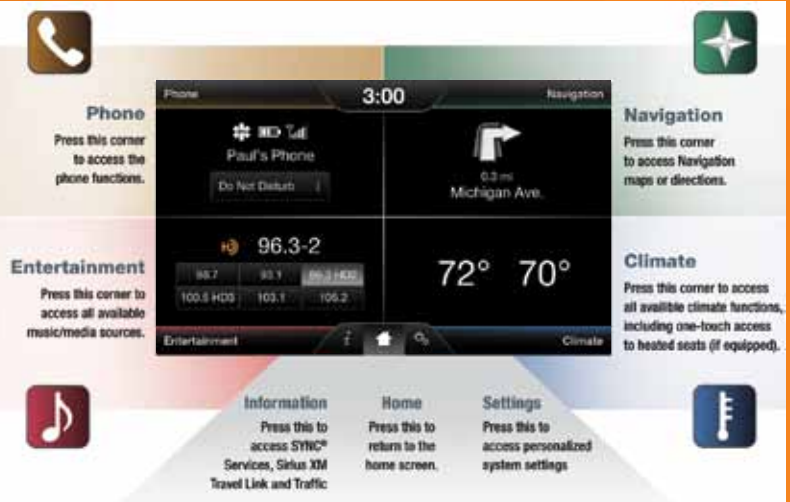

## Before you get started:

- Pair your phone to SYNC before using MyFord Touch (see the Getting started with your SYNC system section for instructions on how to do this).
- If you have the navigation SD card, make sure that it is inserted into the media port or your navigation will not work.
- The touch screen is sensitive, so make sure you press the desired button accurately and firmly.
- If you press the wrong icon and enter the wrong screen you can always press the home a icon to return to the previous screen.

## Get in touch using your four corner touch screen

Phone, Navigation,<sup>\*</sup> Climate and Entertainment are the four main operations of SYNC with MyFord Touch. Each feature has its own corner represented by its own color.

## Phone with SYNC

Make phone calls, send text messages, view your phone book and call history by pressing the yellow corner of your touch screen.

## Your phone connects you with many other features and SYNC services:

- Connect to SYNC Services for traffic, directions, business searches and information favorites.
- Connect to Operator Assist to help locate a listing or destination.
- Call for a Vehicle Health Report.
- Connect directly to a 911 operator.
- Transfer calls seamlessly from SYNC to phone as you get in or out of your vehicle.

Refer to the SYNC chapter of your Owner's Manual for complete details.

## Available voiceactivated navigation\*

Get started with your navigation system by pressing the upper-right green corner. The available voiceactivated navigation system with SiriusXM Traffic<sup>™</sup> and SiriusXM Travel Link<sup>™</sup> combines global positioning system (GPS) technology with 3-D mapping and provides turn-by-turn navigation. You get continuously updated directions, information on weather, traffic delays and alternate route suggestions, local gas prices, movie listings, sports scores and more. Refer to the *MyFord Touch* chapter of your *Owner's Manual* for complete details.

|            |                       | 3: | 100               |         |   |
|------------|-----------------------|----|-------------------|---------|---|
| <b>f</b> a | Destination           |    |                   |         | 8 |
|            | My Hann               |    | T Smith Address   | 5       |   |
|            | 🛨 Favoritus           |    | • Intersection    |         |   |
|            | A Person Destrutions  | ,  | 🚔 Dity Center     | >       |   |
|            | Funt of Interest (FOR | >  | Map Nap           |         |   |
|            | A Energence           |    | East Roats Cancel | Roote 1 |   |

## Set a Destination

You can use the touch screen to set a destination in many ways, like a street address, a city center, a place on the map or a point of interest (POI). The easiest way is by voice.

- 1. Press the voice button ({, then when prompted say "Destination street address".
- 2. The system will ask you to say the full address and will display an example on-screen.
- 3. You can then speak the address naturally, such as: "One two three Main Street, Anytown"
- You can also use the touch screen to enter a destination and narrow your choices by city or street as you type.
- Choose from up to three different types of routes:
- *Fastest:* Uses the fastest moving roads possible.
- Shortest: Uses the shortest distance possible.
- *Eco (EcoRoute):* Uses the most fuel efficient route.

## Getting started, understanding SYNC with MyFord Touch

Use the four corner, four color touch screen to explore and interact with your vehicle. The touch screen works the same way traditional controls, knobs and buttons do. Simply press the various corners on your touch screen to personalize the many features and settings of your vehicle all in one place. The system provides easy interaction with your cellular phone, multimedia entertainment, climate controls and navigation system.

# SYNC<sup>®</sup> with MyFord Touch<sup>®</sup>

## Climate

No knobs or dials needed. Just touch the lower right-hand, blue corner of the touch screen. SYNC with MyFord Touch controls the temperature, airflow direction, fan speed, and activates other climate features for you and your passenger. To use voice commands to operate climate, say a voice command like "Climate temperature 72 degrees" and MyFord Touch will make that adjustment.

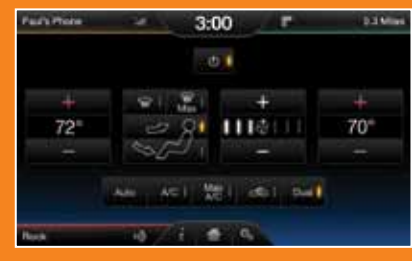

## Entertainment

No matter how you store your music, SYNC makes it yours to enjoy when you're behind the wheel. Just press the lower, left-hand red corner of the touch screen. From here, you can easily go between AM/FM, CD, USB and other media sources. You use your touch screen or the audio controls on your steering wheel to interact with your digital media.

## Bring in Your Own Music

Your media hub is located in your center console. The media hub includes two USB ports, an SD card slot and RCA connections. Use them to access digital media such as MP3s, gaming systems, cameras and phones. It's never been easier to control what you listen to. Plug in your compatible digital music player, USB drive or SD card and SYNC will do the rest. Browse your music collection however you'd prefer, by genre, album, artist, playlist and song title using voice commands. "Play Genre: Rock," or "Play [Artist]" or "Play [Song]" are just a few of the simple commands. Refer to the *MyFord Touch* chapter in your *Owner's Manual* for complete details.

#### General tips

 Press the home icon at any time to return to your home screen.

 Press & to access the settings screen. From here you can set items such as language, units of measure and SYNC prompt volume.

• Many of your SYNC with MyFord Touch features can also be accessed by using the right-hand, 5-way steering wheel controls.

• Refer to your Owner's Manual, SyncMyRide.com or call 1-800-392-4040 (support) for more complete information on SYNC with MyFord Touch.

## Convenience

## **Remote Entry Icons\***

- Press 2 once to unlock the driver's door. Press again within three seconds to unlock all doors.
- Press ((C) to activate the panic alarm. Press again or turn on the ignition to deactivate.
- Press of twice within three seconds to open the liftgate.
- Car finder: Press A twice within three seconds to locate your vehicle. The horn will chirp and the lamps will flash.

## Intelligent Access Key\*

**Note:** Your intelligent access key must be within 3 feet (1 m) of the vehicle for intelligent access to function properly.

To unlock the driver's door, pull the front exterior door handle. To lock the doors, touch the sensor button on the door handle. To unlock and open the liftgate, press the exterior liftgate release button underneath the liftgate handle. The intelligent access key also contains a mechanical key blade,

which can be used to unlock the driver door if necessary.

## Remote Start\*

Remote start allows you to start the engine from outside your vehicle using your transmitter. To start, press and then press twice within three seconds. Once inside, apply the brake while pressing the **ENGINE START/ STOP** button. Shift into D (Drive) and go. To turn the engine off from outside the vehicle after using your remote start, press (2) once.

## Universal Garage Door Opener\*

Your driver's side visor has a built-in wireless transmitter that replaces the common handheld garage door opener. This system can also be programmed to security systems, entry gates and home or office lighting. Refer to the *Universal Garage Door Opener* chapter in your *Owner's Manual* for programming instructions and additional information on how to use this device.

## Active Park Assist\*

The active park assist system can detect an available parallel parking space and automatically steer the vehicle into that space (hands-free). The system instructs the driver with visual and/or audible instructions with regard to braking, accelerating and

shifting gears in order to safely park the vehicle. To initiate active park assist, press the **AUTO P** button located near the center console on the instrument panel. To stop the parking procedure, grab the steering wheel or press the control again. For complete information, refer to the *Parking Aids* chapter of your *Owner's Manual*.

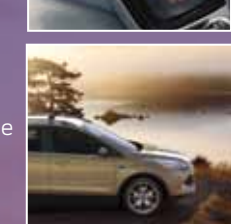

## Essential information

#### Fuel Tank Capacity/ Location of Spare Tire dust, dirt, water, snow Fuel info and ice. Wait five seconds and Tools from the time the refueling Your vehicle has a 15.1 Your spare tire and tools nozzle is shut-off until you gallon (57L) fuel tank are located beneath the remove the nozzle from the capacity. Use only "Regular" carpeted load floor in the vehicle to allow residual unleaded gasoline with an rear of vour vehicle. The fuel in the nozzle to drain octane rating of 87 or higher. spare tire is designed for into the tank. When using emergency use only and a portable fuel container. Do not use E85 fuels should be replaced as soon slowly insert the fuel funnel because vour vehicle was as possible. For complete (located in the spare tire not designed to run details on changing vour on fuels with more than compartment), and pour tire, refer to the Changing a 15% ethanol. the fuel into the funnel. *Road Wheel* section in the Note: Do not use Wheels and Tires chapter of Easy Fuel<sup>®</sup> System aftermarket funnels as they vour Owner's Manual. With this system, you will not work with the Easy simply open the fuel door, Fuel system and may cause insert the nozzle and begin damage. Properly clean the fueling. It is self-sealing and funnel after each use. therefore protected against

## SOS Post-Crash Alert Svstem<sup>™</sup>

Provides audible and visual alarms when a crash causes the deployment of airbags or the activation of the safety belt pretensioners. The turn signals will flash and the horn will sound. To deactivate, press the hazard flasher control or the panic button (() on vour remote transmitter.

## Essential information continued

#### **Tire Pressure Fuel Efficient** Front and Rear Monitoring System Transmission Sensing System\* on your vehicle's Your vehicle illuminates a Your vehicle has been low tire pressure warning designed to improve fuel audible warning tone if *Note: Visibility aids do not* replace the need to watch light (!) in your instrument economy by reducing fuel cluster when one or more usage while coasting or the vehicle's front or rear of your tires is significantly bumpers. As the vehicle decelerating. This may for safety information, more underinflated. If this moves closer to the medium braking sensation obstacle. the rate of the vour tires as soon as when removing your foot **Roadside Assistance** possible. Inflate them to from the accelerator pedal the proper pressure. Refer Your new Ford vehicle Rear Window Buffeting to the Inflating Your Tires activated when the vehicle section in the Wheels and support of 24-hour When one or both of your and Tires chapter of vehicle speed is below rear windows are open, vour Owner's Manual for you may hear a wind throb up to 27 inches (70 cm) alleviate this, simpl<u>y lower</u> away from the front of the a front window until the n Canada, call inches (15-35 cm) to the side of the front end. The rear sensors are activated automatically when the and will detect objects up to 6 feet (2 m) away, at the outer corners). See he Parking Aids chapter

n your *Owner's Manual* foi

12

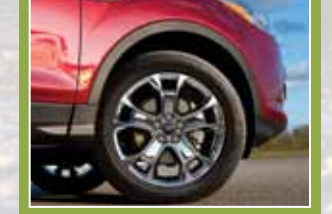

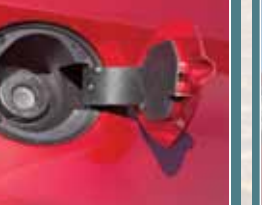

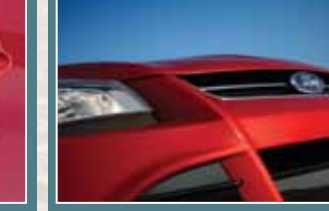

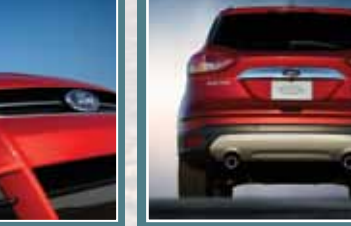

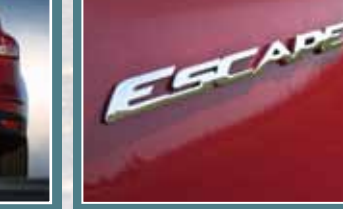

## Function

## **Rearview Camera\***

This system provides a visual display of the area behind the vehicle. The display automatically appears in the touch screen when the vehicle is in R (Reverse) and uses green yellow and red guides to alert you of your proximity to obiects.

## **MyKey**<sup>®</sup>

MyKey allows you to program certain driving restrictions in order to promote good driving habits. You can program things like: speed restrictions, limited volume levels and traction control always on. For complete information, refer to the *MyKey* chapter in your Owner's Manual.

## SecuriCode<sup>™</sup> Kevless **Entry Keypad\***

Allows you to lock or unlock the doors, recall memory features and arm or disarm the anti-theft alarm. The keypad, located near the driver's window, is invisible until touched and then it lights up so you can see and touch the buttons. To get

started, you will need your five digit factory code found on your owner's wallet card (located in the glove box). Entering this code unlocks the driver's door. To lock all of the doors, press and hold 7.8 and 9.0 at the same time. For complete information, refer to the SecuriCode Keyless Entry *Keypad* section in the *Locks* chapter of your Owner's Manual.

## SelectShift Automatic<sup>®</sup> Transmission

To enable. move the SelectShift gearshift lever from D (Drive) to S (Sport). In (S) Sport mode. a unique downshift schedule is utilized to keep the transmission in lower gears for enhanced performance and more aggressive engine braking. When the vehicle is in (S) Sport mode, manual gear selection is enabled by using the thumb toggle on the side of the gearshift lever. Press (+) to upshift, press (–) to downshift. Return the gearshift lever to (D) Drive when manual control is no longer desired.

**Blind Spot Information** System (BLIS®) with Cross Traffic Alert (CTA)\*

BLIS uses radar sensors to help vou determine if a vehicle may be in your blind spot zone. The CTA feature alerts you if a car is coming toward vou when vou are backing out of a parking space. BLIS and CTA will display a vellow indicator light in vour exterior mirrors and the CTA will also sound tones and display messages to warn you from which direction vehicles are approaching. Refer to the Driving Aids chapter in your *Owner's Manual* for more information.

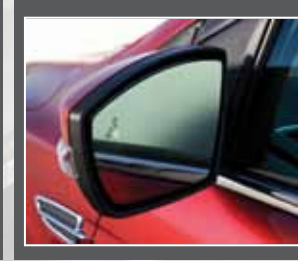

## Function continued

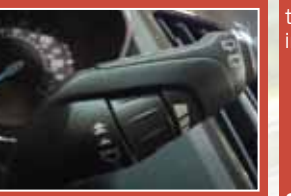

## Wiper Operation

Adjust the wiper stalk and its controls to operate the front and rear wipers.

 Single wipe - Pull the stalk down.

Intermittent wipe - Raise the stalk upward to

Normal wipe - Raise the stalk upward to position 2

High speed wipe -Raise the stalk to its highest position.

### Intermittent Wipe

Putting the wiper stalk in intermittent mode allows the driver to set the amount of time between wipes. Use the rotary control on

### the wiper stalk to adjust the ntermittent wipe intervals.

Rotate the control upward for short wipe intervals.

Rotate the control downward for long wipe intervals.

## Speed Dependent Wipers

When your vehicle speed increases, the interval between wipes will decrease.

## **Auto Wipers\***

The wipers function when moisture is detected on the windshield. and will adjust the speed of the wipers automatically. Use the rotary control to adjust the sensitivity of the rain-sensor.

• Low sensitivity - the wipers will automatically operate when the sensor detects a large amount of moisture on the windshield.

• High sensitivity - The wipers will automatically operate when the

sensor detects a small amount of moisture on the windshield.

Note: In order for the sensors

to operate properly, keep the

outside of the windshield

excessive road debris can

cover the sensor and prevent

recommend the following:

Lower the sensitivity of

Switch to normal or high

Switch the autowipers off

To operate the windshield

For a short spray, pull

• For a longer spray, pull

and hold the wiper lever

toward you. Release the

washer, pull the wiper lever

clean. Dirt. bugs and

it from detecting rain.

the autowipers.

speed wipes.

Washing the

Windshield

toward you.

To reduce smearing, we

lever once the windshield is clear of dirt or debris.

A wipe will occur a few seconds after washing to clear any remaining washer fluid.

## **Rear Window Wiper**

## **Rear Wiper Operation**

Press the rocker switch on the end of the lever to change between off, intermittent and low speed. Press it upward once for intermittent, press again for low speed. Press it down to return to intermittent from low speed, press it down once more to turn off.

## **Rear Window Washer**

To use the rear window washer, push the wiper lever away from you. The washer will spray for as long as you push the lever away from vou. When you release the lever, the wiper will continue to operate for a short time.

## Liftgate

## Manual Liftgate

**Note:** The liftgate will only operate with the vehicle *n* P (Park).

- To open the liftgate
- Unlock all the vehicle doors.
- 2. Press the button located inside the liftgate pull cup handle to unlatch the liftgate.
- 3. Pull on the outside handle to raise the liftgate.

## Power Liftgate\*

Open or close the liftgate with your keyfob by pressing the button twice within three seconds. A chime will sound when the liftgate is activated. You can also open the iftgate from inside the vehicle by pressing the <u>c</u> button on the instrument panel.

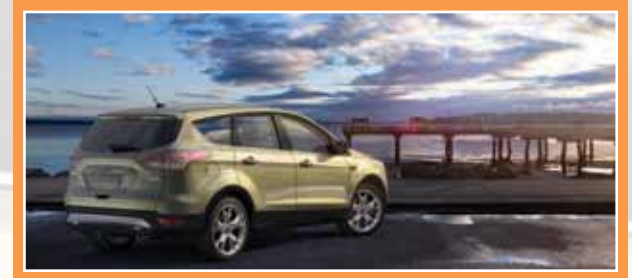

## To open with the liftgate button:

 Unlock the liftgate with the keyfob or power door control. If the intelligent access key\* is within 3 feet (1 m) of the liftgate, the liftgate will unlock when you

press the liftgate release button.

Press the button located in the top of the liftgate pull-cup handle.

3. Allow the power system to open the liftgate after

. To close with the control on the liftgate, press and release the button.

## **Obstacle Detection**

If the littgate detects a problem at any point during the open or close request, indicator chimes will sound and the liftgat will stop.

> The liftgate will not powe open/close when:

 An object has been detected in the opening, closing path.

• The 12 volt battery does not have enough charge to power the liftgate.

 The vehicle is traveling over 3 mph/ 5 (km/h).

**Note:** Entering the vehicle while the liftgate is closing could cause the vehicle to bounce and activate obstacle detection.

## Liftgate continued

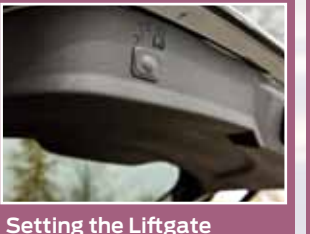

Once the power liftgate is

opened, it can be manually

moved to a desired height.

If a lower height than the fully-opened position has

been programmed, the

by manually pushing

it upward.

\_\_\_\_

liftgate can be fully opened

Open Height

programmed to open to a desired height. To program the liftgate open height:

The liftgate can be

1. Open the liftgate.

2. Manually move the liftgate to the desired height.

3. Press and hold the control button on the liftgate until a chime is heard, indicating the new height has been programmed.

The new open liftgate height will now be recalled every time the liftgate is opened. To change the programmed height, repeat the process above.

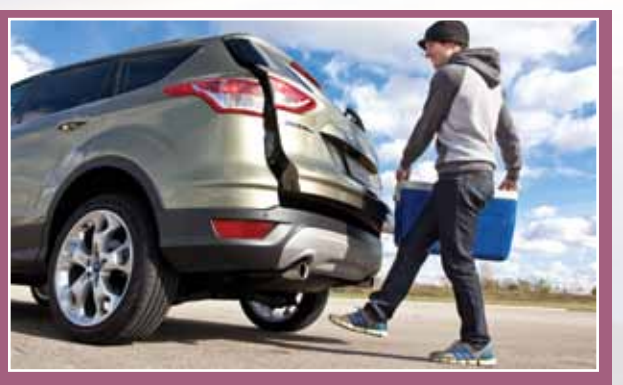

## "Hands-Free" Liftgate Operation\*

**Note:** Your intelligent access key must be within 3 feet (1 m) of the liftgate for the "hands-free" feature to work.

**Note:** Vehicles with towing packages **DO NOT** have the "hands-free" liftgate feature.

To open your liftgate hands-free while you are at the liftgate:

 Move your leg toward and under, then away from the rear bumper (similar to a kicking motion). The liftgate will power open or close.

\_

# Comfort

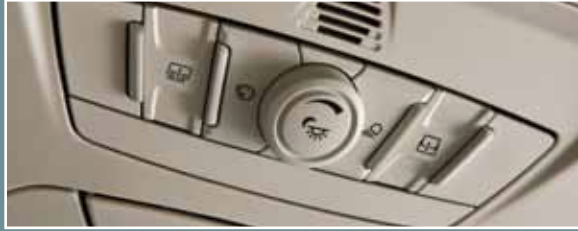

## Ambient Lighting\*

Illuminate the interior with a choice of several colors by using the ambient lighting feature. The ambient lighting controls are located on the overhead console.

- Color Palette Press to cycle through the various color choices and off.
- Control Knob Turn the knob past the first detent to switch ambient lighting on and adjust the brightness.
- Search Mode Press to switch on all interior lamps and ambient lighting. Press again to turn the interior lamps off.

The ambient lighting will remain on until you switch the ignition off and either lock your vehicle, or allow the accessory delay timer to expire.

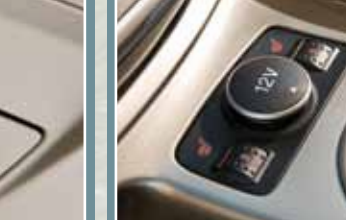

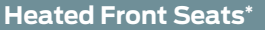

The front heated seat controls are located on the center console near the gearshift lever. Rotate the dial to select the desired heat. There are 5 heat modes to choose from 0-5 (off-high).

## Rear Reclining Seats\*

Pull the lever up to recline the seatback to the desired position. Pull the lever up to fold the seatback forward. You may need to fold the outboard head restraints and lower the center head restraint first.

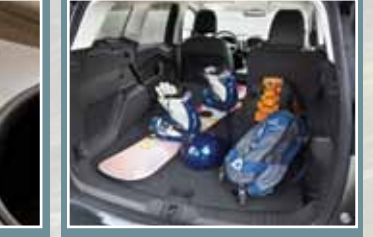

## s\* Cargo Storage\*

A cargo storage compartment is located underneath the load floor in the rear of the vehicle. Lift the release handle to open it. In vehicles packaged with 17 inch wheels, the load floor can be adjusted to two positions; high or low.

There are four tie-down anchors in the rear cargo area (one in each corner) to help secure objects.

Additional cargo space is available underneath the front passenger seat and is accessible from the second row seats.

## Comfort continued

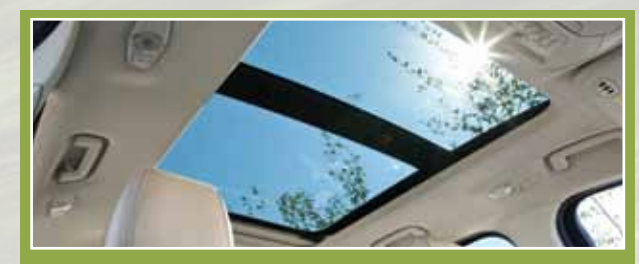

## Panoramic Vista Roof® and Power Sunshades\*

The moonroof and sunshade controls are located on the overhead console. Both controls have a "one touch" opening and closing operation. Press and release the rear of the sunshade control to open the sunshade. Press and release the front of the sunshade control to close the sunshade (if the moonroof is open it will close automatically prior to the sunshade). Press and release the rear of the moonroof control to open the sunshade and glass panel. Press and release the front of the moonrooc control to close the glass panel.

#### **Memory Function\***

The memory function allows a "one-touch" recall of personalized memory features like, the positions of the driver seat and power mirrors". Use the memory controls located on the driver's door to program and then recall memory positions. To program position 1, press and hold the 1 button until you hear a chime. Use this same procedure to set positions 2 and 3 using the respective buttons. You can now use these controls to recall the set memory positions.

### Tilted Head Restraints

Your vehicle's front row head restraints can be adjusted. Pull up to raise the head restraint. To lower, press the head restraint down while pressing and holding the guide sleeve adjust/release button. Tilt the head restraint forward for additional comfort by gently pulling the top of the head restraint. Once it is in the forward-most position, tilting it forward once more will release it to the upright position.

**Note:** Do not attempt to force the headrest backward after it is tilted. Instead, continue tilting it forward until the headrest releases to the upright position.

### **Rear Seats/Head Restraints**

Your vehicle is equipped with second row outboard nonadjustable head restraints. The head restraints can be folded forward to improve rear vision when there are no rear occupants.

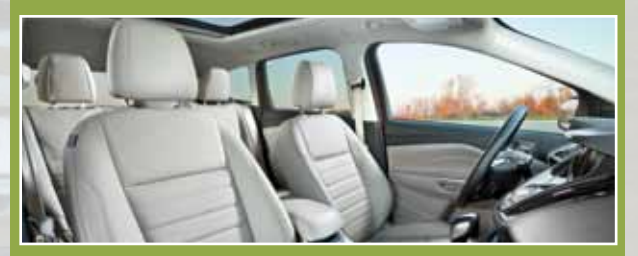

if equipped